【接続方法(例)】

① タブレット端末を立ち上げ、ログインします。

② 画面右下にある 🛱 アイコンをタップしてください。

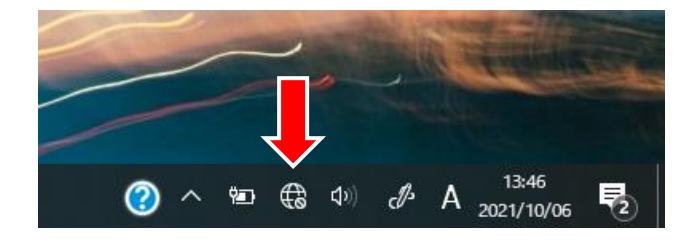

- ③ ネットワーク一覧の中からご家庭の ネットワーク名(SSID)を選択します。
  ※側面,底面等に貼ってあるシールに 掲載されていることが多いです。
- ・
  ・

  ・
  ・

  ・
  ・

  ・
  ・

  ・
  ・

  ・
  ・

  ・
  ・

  ・
  ・

  ・
  ・

  ・
  ・

  ・
  ・

  ・
  ・

  ・
  ・

  ・
  ・

  ・
  ・

  ・
  ・

  ・
  ・

  ・
  ・

  ・
  ・

  ・
  ・

  ・
  ・

  ・
  ・

  ・
  ・

  ・
  ・

  ・
  ・

  ・
  ・

  ・
  ・

  ・
  ・

  ・
  ・

  ・
  ・

  ・
  ・

  ・
  ・

  ・
  ・

  ・
  ・

  ・
  ・

  ・
  ・

  ・
  ・

  ・
  ・

  <td

④ 「接続」をタップします。

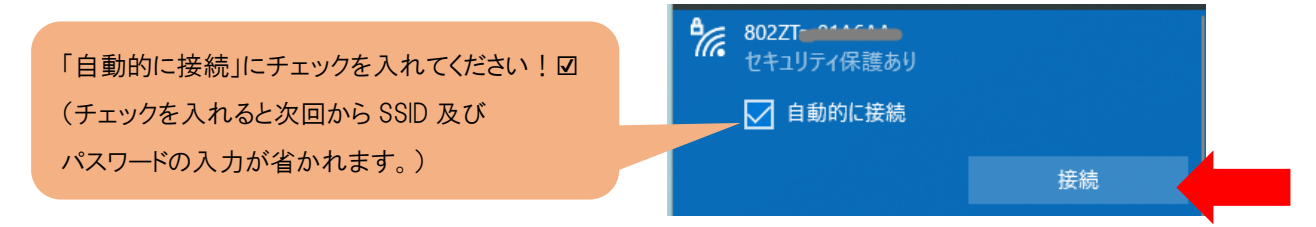

⑤ パスワードを入力し、「次へ」をタップします。(③の SSID と同じ箇所に掲載してありま す。)

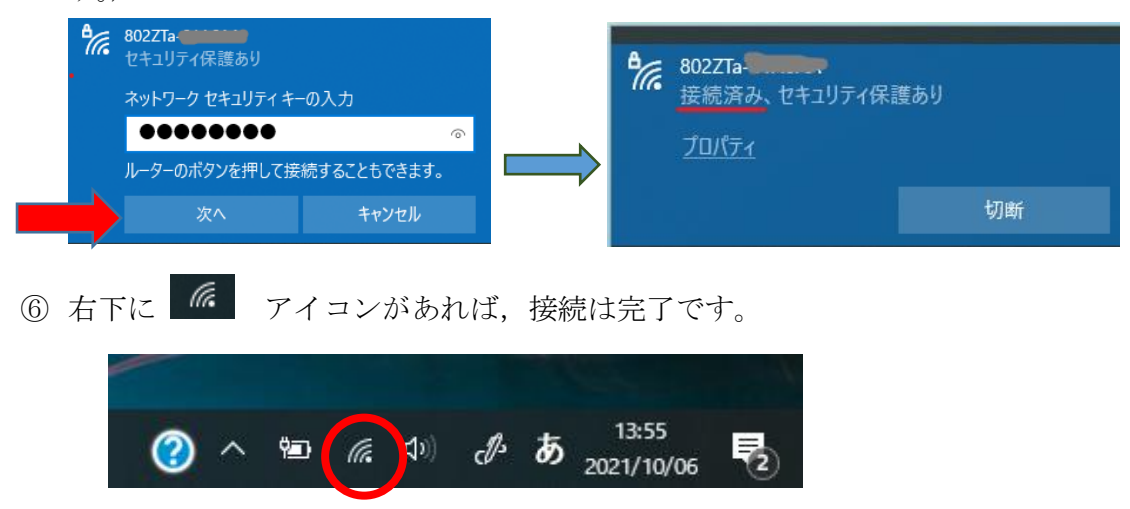